## R. Reports Menu: 6. Animal History File Report

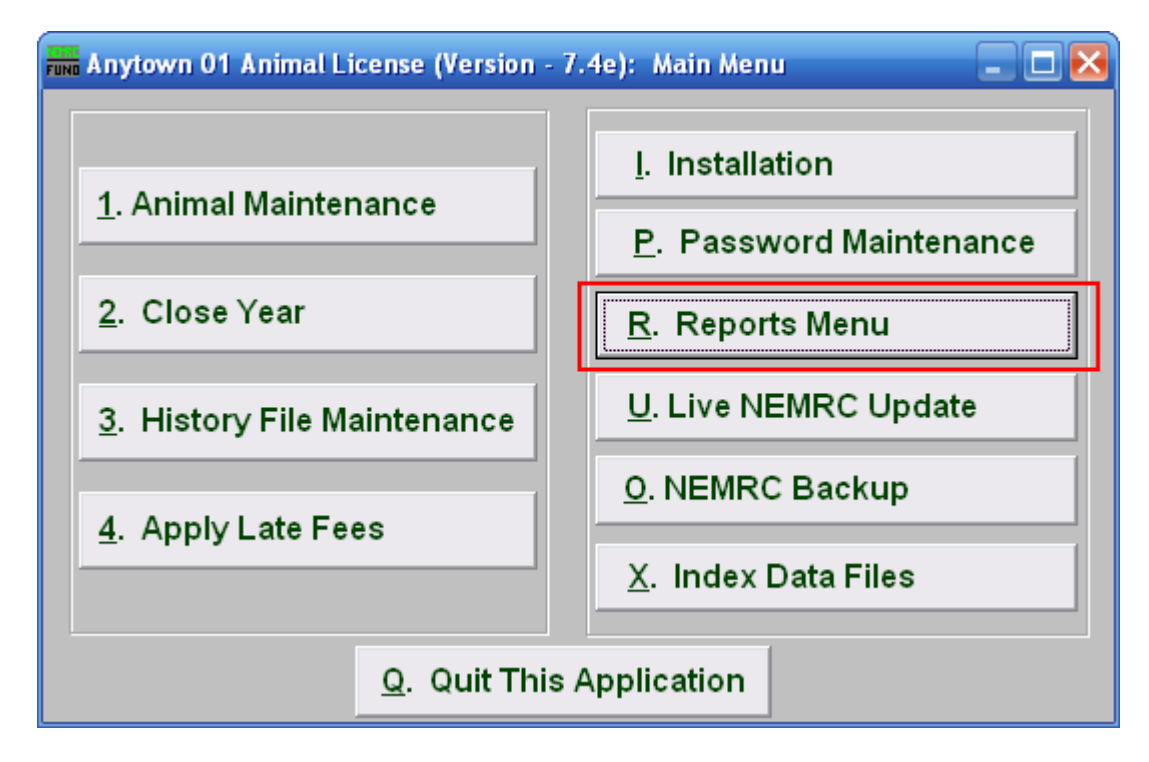

Click on "R. Reports Menu" from the Main Menu and the following window will appear:

## Animal License

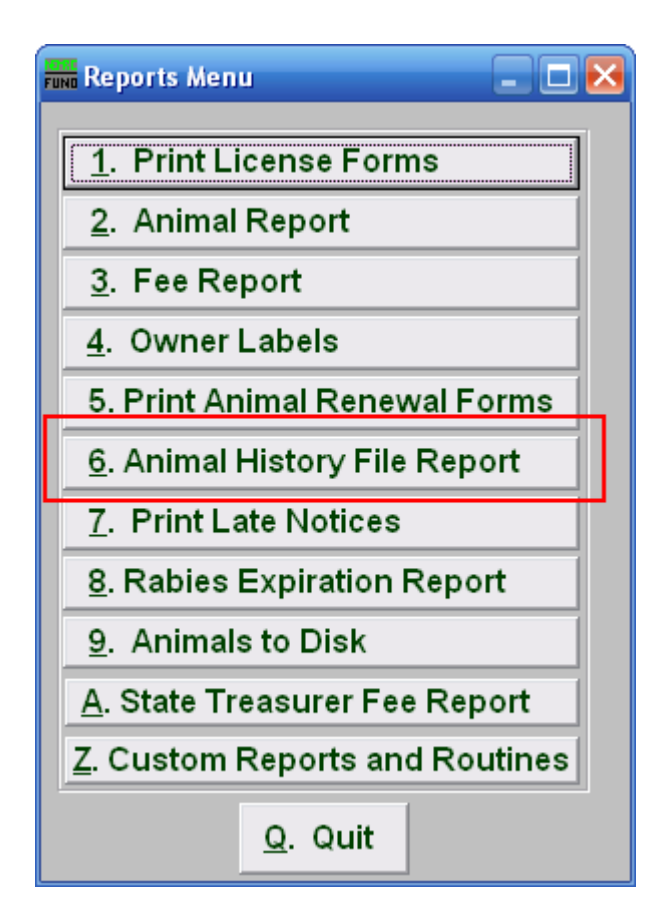

Click on "6. Animal History File Report" from the Reports Menu and the following window will appear:

## Animal License

## Animal History File Report

| FINE Animal History Report  |                                            |
|-----------------------------|--------------------------------------------|
| l ⊙ [<br>Removal Date 2 05/ | Detail OSummary<br>06/2008 to 05/06/2008   |
| Order by:                   | 3 ● Name ◯ Tag Number ◯ Species/Breed      |
| Page Break on Species?      | 4 • Yes) ☉ No                              |
| 5<br>P <u>r</u> eview       | 6 7 8<br>Print <u>F</u> ile <u>C</u> ancel |

- 1. Detail OR Summary: Choose whether this report will show all details or be a summary.
- 2. Removal Date: Enter the date range that you wish this report to show Animals removed.
- **3.** Order by: Select whether this report will print in order of Owner Name, Tag Number, or Species/Breed.
- 4. Page Break on Species?: Select if this report will start a new page for each species.
- **5. Preview:** Click this button to preview. Refer to GENERAL PREVIEW for more information.
- 6. Print: Click this button to print. Refer to GENERAL PRINTING for more information.
- **7. File:** Click this button to save on this computer. Refer to GENERAL FILE for more information.
- 8. Cancel: Click "Cancel" to cancel and return to the previous screen.